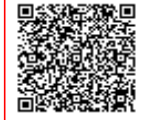

ISTITUTO COMPRENSIVO SAVERIO GA C.F. 92002540794 C.M. CZIC84400Q AOOCZIC844 - IC S. GATTI UFFICIO SEGRETERIA Prot. 0009207/U del 09/10/2021 11:16:573.5454565icatio

Ministero dell'Istruzione, dell'Università e della Ricerca **ISTITUTO COMPRENSIVO STATALE "SAVERIO GATTI"** Scuola Secondaria di 1° grado – Scuola Primaria – Scuola dell'Infanzia Via G. Amendola n. 53 Lamezia Terme – Tel./Fax 0968.462500 e-mail: czic84400q@istruzione.it – czic84400q@pec.istruzione.it - Cod.mecc. CZIC84400Q – C.F. 92002540794

circ. n.47

AI GENITORI degli alunni Al personale Docenti/ATA LORO SEDI

Oggetto: QUOTA ASSICURAZIONE A.S. 2021/202.

Si comunica alle SS.LL. che l'assicurazione stipulata dall'Istituto scade giorno **19 novembre 2021.** L'importo pro-capite di €. **7,00 (sette/00)** dovrà essere pagato utilizzando il **portale del M.I. PAGOINRETE** seguendo le istruzioni allegate.

Il Pagamento potrà essere effettuato su Pago In Rete seguendo i seguenti passaggi:

- 1. Accedere sul sito del Ministero dell'Istruzione : www.miur.gov.it
- Gli utenti già registrati al SIDI potranno accedere all'AREA RISERVATA con lo SPID (obbligatorio dall'1/10/2021)
- 3. Cliccare su Pago In Rete
- 4. Cliccare su "VAI A PAGO IN RETE SCUOLE"
- 5. Cliccare su "Versamenti volontari"
- Inserire a destra, in "Ricerca per codice" il codice meccanografico della scuola "CZIC84400Q e cliccare su "CERCA"
- 7. In basso si pare un riquadro "ELENCO SCUOLE", cliccare su AZIONI, a destra
- In basso si apre il riquadro LISTA VERSAMENTI ESEGUIBILI", ciccare su AZIONI a destra
- 9. Cliccare su "VERSAMENTI VOLONTARI" e inserire i propri dai per il pagamento (codice fiscale, nome e cognome)
- 10. Cliccare su Effettua il pagamento
- 11. Si apre "CARRELLO PAGAMENTI"
- 12. Procedere per "PAGAMENTO IMMEDIATO" per effettuare il pagamento online
- 13. Scaricare il documento, stamparlo ed effettuare il pagamento c/o i PSP indicati
- 14. Cliccare su VESAMENTI VOLONTARI e inserire i dati pe il pagamento, codice fiscale

Questa modalità consente all'utente di scaricare il documento predisposto dal sistema per poter effettuare il pagamento telematico degli avvisi inseriti nel carrello presso uno dei PSP abilitati (o presso gli uffici postali) tramite il codice interbancario CBILL, il QR Code ed anche il Datamatrix, nel caso che il conto beneficiario sia un conto corrente postale.

Considerato che il conto corrente beneficiario del pagamento indicato dalla scuola è un conto corrente postale, nel documento di pagamento è presente anche la sezione "Bollettino postale PA", con il codice Datamatrix, che consente all'utente di pagare presso tutto gli uffici postali o i canali online o fisici di Poste Italiane.

> IL DIRIGENTE SCOLASTICO Prof.ssa Daniela QUATTRONE

#### 1. Accedere sul sito del Ministero dell'Istruzione : <u>www.miur.gov.it</u>

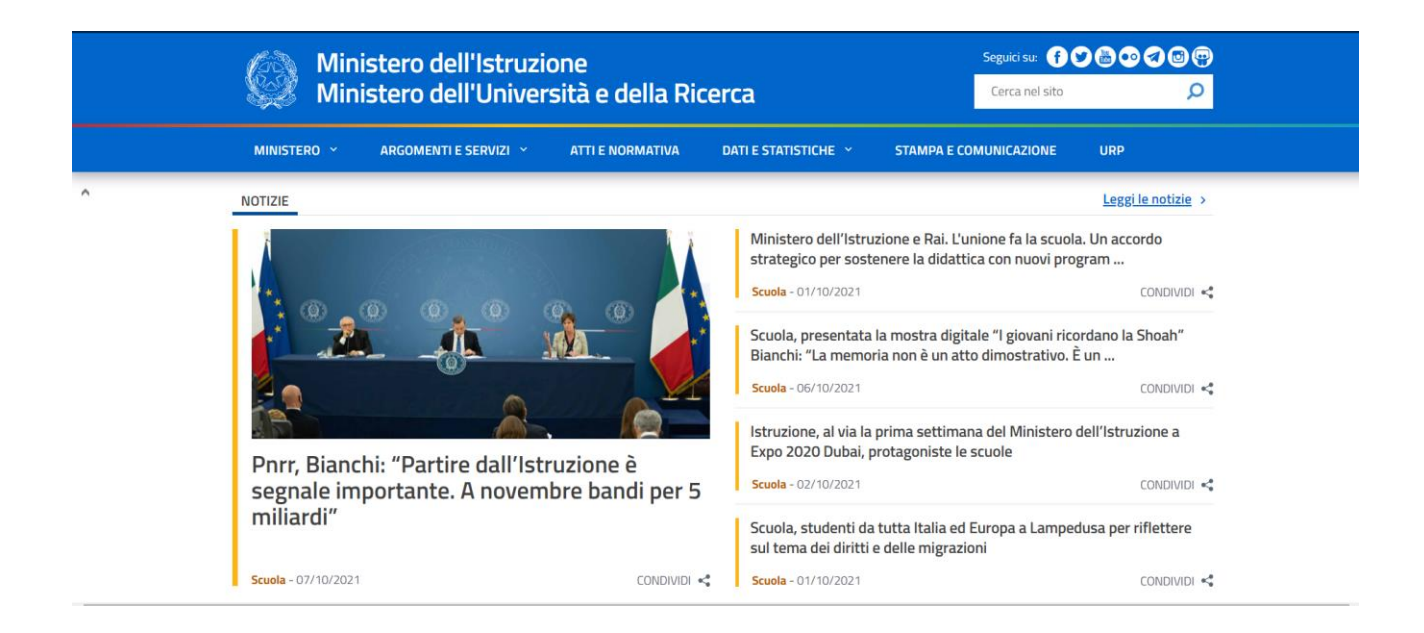

 Gli utenti già registrati al SIDI potranno accedere all'AREA RISERVATA con lo SPID (obbligatorio dall'1/10/2021)

| 🥥 Min | IISTERO ~ ARGOMENTI E SERVIZI ~       | ATTI E NORMATIVA | DATI E STATISTICHE Y STAMPA E COMUNICAZIONE URP                                                                                 | <u>ه</u> م |
|-------|---------------------------------------|------------------|----------------------------------------------------------------------------------------------------|------------|
|       | @istruzione.it                        |                  | Webmail @istruzione.it                                                                                                    |            |
|       | Nuova Webmail<br>@posta.istruzione.it | >                | Accesso alla Webmail per gli utenti con <b>caselle di posta</b><br>migrate su Office 365.                                       |            |
|       |                                       |                  | Webmail @posta.istruzione.it                                                                                                    |            |
|       |                                       |                  | Accesso alla Webmail per gli utenti con caselle di posta<br>migrate su <b>Aruba</b> , e con dominio <b>@posta.istruzione.it</b> |            |
|       |                                       |                  | Webmail @miur.it                                                                                                    |            |
|       |                                       |                  | Accesso alla Webmail dell'amministrazione per gli utenti<br>con dominio <b>@miur.it</b>                                         |            |
|       |                                       |                  | Area riservata                                                                                                    |            |
|       |                                       | -100             | Accesso all'area Riservata del MIUR per accedere ai<br>servizi: SIDI, Istanze On Line, Pago in Rete, Assistenti di              |            |
|       |                                       |                  | formazione, PON Istruzione - Edilizia Enti Locali, Edilizia                                                                     |            |

#### 3. Cliccare su Pago In Rete

| 💮 🔘 Area Riservat | a                                                           | DANIELA QUATTRONE                 |
|-------------------|-------------------------------------------------------------|-----------------------------------|
|                   | Graduatorie Provinciali e di Istituto per le Supplenze 🛈 📩  |                                   |
|                   |                                                             |                                   |
|                   | Informatizzazione Nomine Supplenze 🛛 🗘 🖈                    |                                   |
|                   | Iscrizioni On Line 🛛 🔿 🖈                                    |                                   |
|                   | Istanze On Line 🛛 🖉 🖈                                       |                                   |
|                   | Pago In Rete                                                |                                   |
|                   | Piattaforma Concorsi e Procedure Selettive 0 📩              |                                   |
|                   | Piattaforma dell'Alternanza 🔘 🔅                             |                                   |
|                   | PNSD – Gestione Azioni                                      |                                   |
|                   | PON Istruzione - Edilizia Enti Locali 🔘 🖈                   | 3 (2 di 2                         |
|                   | Portale della governance della formazione 🛛 🖉 $\Rightarrow$ | Elemento<br>eliminare<br>per aume |

4. Cliccare su "VAI A PAGO IN RETE SCUOLE"

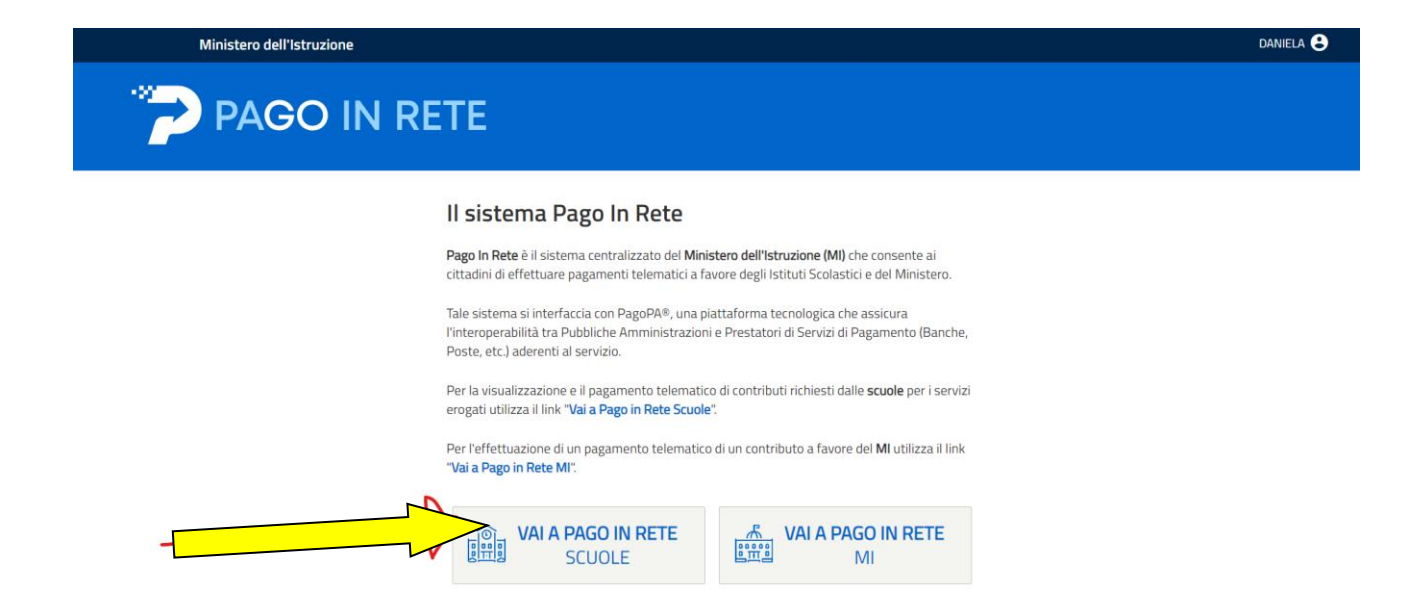

#### 5. Cliccare su "VERSAMENTI VOLONTARI"

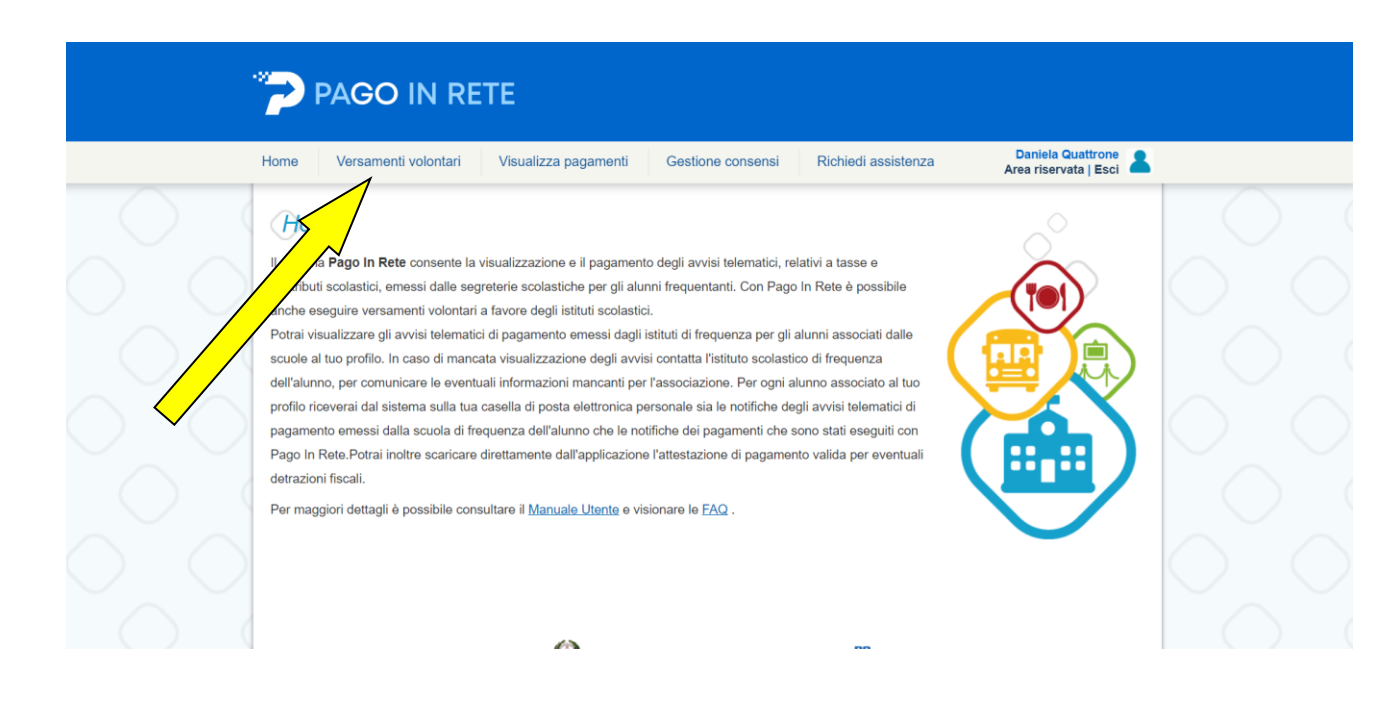

6. Inserire a destra, in "Ricerca per codice" il codice meccanografico della scuola " CZIC84400Q e cliccare su "CERCA"

| Home Versamenti volontari Visualizza pagamenti Gestione consensi Richiedi assistenza Area riservata   Esci                                                                                                    |  |
|----------------------------------------------------------------------------------------------------|--|
| Area resolution in the second subsection in the second subsection is service of the second subsection is service of the second subsection is set as a second subsection is service of the second subsection is service of the second subsection is set as a second subsection is set as a second subsection is set as a second subsection is set as a second subsection is set as a second subsection is set as a second subsection is set as a second subsection is set as a second subsection is set as a second subsection is set as a second subsection is a second subsection is set as a second subsection is set as a s |  |
| Si Ministero dell' Mrazione                                                                                                    |  |
| <u>Privacy</u>                                                                                                    |  |

7. In basso si pare un riquadro "ELENCO SCUOLE", cliccare su AZIONI, a destra

|               | PAGO IN R                                                | ETE                                   |                                                                                                   |                                            |             |
|---------------|----------------------------------------------------------|---------------------------------------|---------------------------------------------------------------------------------------------------|--------------------------------------------|-------------|
|               | Home Versamenti volontari                                | Visualizza pagamenti                  | Gestione consensi Richiedi assistenza                                                             | Daniela Quattrone<br>Area riservata   Esci |             |
|               | Ricerca scuola sul territorio<br>Regione<br>Seleziona    | •                                     | Codice meccanografico<br>czic84400q<br>Cerca                                                      |                                            | $\bigcirc$  |
| $\circ$       | Elenco scuole<br>Lista delle scuole aderenti a pagoPA pe | le quali è possibile effettuare un ve | rsamento telematico con il servizio Pago in Rete                                                  | Pagine 1                                   | $\circ$     |
|               | CODICE MECCANOGRAFICO                                    | DENOMINAZIONE SCUOLA                  | INDIRIZZO                                                                                         | AZIONI                                     |             |
| $\circ$       | CZIC84400Q                                               | IC LAMEZIA TERME "GATT"               | VIA GAMENDOLA ANG. VIA DEI BIZANTINI, LAMEZIA TERME (CZ) Cancella Chiudi o doll Minuscione PagoPP | Q Q                                        | oğc         |
| $\cap$ $\cap$ |                                                          |                                       | Bitvacy                                                                                           |                                            | $\cap \cap$ |

8. In basso si apre il riquadro LISTA VERSAMENTI ESEGUIBILI", ciccare su AZIONI a destra

| Home Versamenti volontari Visualizza pagamenti Gestione consensi Richiedi assistenza Daniela Quattrone Area riservata   Esci                                                                                                    |                   |
|----------------------------------------------------------------------------------------------------|-------------------|
| Codice meccanografico:       Denominazione scuola:         CZIC84400Q       IC LAMEZIA TERME "GATTI"                                                                                                    |                   |
| Indirizao:<br>Via g.amendola ang. via dei bizantini, lamezia terme (cz)<br><i>Filtra per causale:</i>                                                                                                    |                   |
| Cerca Cancella<br>Lista versamenti eseguibili<br>Pagne 🖬                                                                                                    | $\sim$            |
| ANNO SCOLASTICO         CAUSALE         BENEFICIARIO         DATA SCADENZA         IMPORTO (S) ©         AZIONI           2021/22         quota assicurazione a.s. 2021/22         IC LAMEZIA TERME "GATTI"         15/01/2022         7,00         <€ | $\bigcirc$        |
| Chuda                                                                                                    | $\left[ \right] $ |

9. Inserire i propri dati per il pagamento (codice fiscale, nome e cognome)

| Home Versamenti volontari Vis                           | ualizza pagamenti Gestione consensi Richiedi a                 | ssistenza Daniela Quattrone Area riservata   Esci |
|---------------------------------------------------------|----------------------------------------------------------------|---------------------------------------------------|
| Versamenti volontari -                                  | inserimento dati per il pagamento                              |                                                   |
| Anno scolastico: 2021/22 Causale: quota                 | assicurazione a.s. 2021/22 Beneficiario: IC LAMEZIA TERME      | "GATTI" Data scadenza: 15/01/2022                 |
| Importo (€): 7,00 Nota informativa: - Alle              | gato informativa informativascuolaprivacy_estratto_polizza.pdf |                                                   |
| Compilare i campi sequenti con i dati dell'alunno o del | sonoetto per rui si sta esenuendo il versamento.               |                                                   |
| Codice fiscale *                                        | Nome *                                                         |                                                   |
| Cognome *                                               |                                                                |                                                   |
| Note                                                    |                                                                |                                                   |
|                                                         |                                                                |                                                   |

## 10. Cliccare su Effettua il pagamento

|            | Versamenti volontari - inserimento dati per il pagamento                                                                                                    |  |
|------------|----------------------------------------------------------------------------------------------------|--|
| 0          | Anno scolastico: 2021/22 Causale: quota assicurazione a.s. 2021/22 Beneficiano: IC LAMEZIA TERME "GATTI" Data scadenza: 15/01/2022 Importo (E) 7,00 Nota informativa: Allegato informativa Informativascuolaprivacy_estratto_polizza.pdf |  |
| $\sim$     | Compilare i campi seguenti con i dati dell'alunno o del soggetto per cui si sta eseguendo il versamento Codice fiscale * Nome *                                                                                                    |  |
|            | Cognome *                                                                                                    |  |
| $\bigcirc$ | campi obbligatori.                                                                                                    |  |
|            | Effettua il pagamento Annulla pagamento                                                                                                    |  |

## 11. Si apre "CARRELLO PAGAMENTI"

|                                | Home Versamenti volontari Visualizza pagamenti Gestione consensi Richiedi assistenza Area riservata   Esci                                                                                                    |            |
|--------------------------------|----------------------------------------------------------------------------------------------------|------------|
|                                | Carrello Pagamenti                                                                                                    |            |
|                                | CODICE AVVISO         CAUSALE         ALUNNO         SCADENZA         BENEFICIARIO         MPORTO (9)         FLAG OPPOSIZIONE (1)         AZIONI           A9200254079421100717121LFP5G         quota assicurazione a.s. 2021/22         Quattrone DANIELA         15/01/2022         IC LAMEZIA TERME "GATTI"         7,00         Image: Comparison of the comparison of the comparison of the | $\bigcirc$ |
|                                | Totale da pagare in euro:<br>(esoluso commissioni) 7,00                                                                                                    |            |
|                                | Pagamento online Pagamento inine Procedi con il pagamento immediato Scarica documento di pagamento                                                                                                    |            |
| $\mathbf{V} \bigcirc \bigcirc$ | (*) Selezionando il check il versante esprime opposizione all'invio dei pagamenti<br>all'Agenzia delle Entrate per il 730 precompilato. L'eventuale opposizione sarà<br>considerata solamente per i pagamenti effettuati con modalità online.                                                                                                    | $\bigcirc$ |
|                                | Annulla pagamento                                                                                                    |            |
|                                | Dinistero dell'Istruzione                                                                                                    | $\bigcirc$ |
|                                | Privacy                                                                                                    | $\bigcirc$ |

# 12. Procedere per "PAGAMENTO IMMEDIATO" per effettuare il pagamento online

|                | PAGO IN I                                                                                                    | RETE                                |                      |             |                             |                                          |                                      |          |            |  |
|----------------|----------------------------------------------------------------------------------------------------|-------------------------------------|----------------------|-------------|-----------------------------|------------------------------------------|--------------------------------------|----------|------------|--|
|                | Home Versamenti volonta                                                                                                    | ri Visualizza paga                  | menti Gestion        | ne consensi | Richiedi assisten           | za                                       | Daniela Quattr<br>Area riservata   I | Esci     |            |  |
| $\bigcirc$     | Carrello Pagame                                                                                                    | enti                                |                      |             |                             |                                          |                                      |          |            |  |
|                | CODICE AVVISO                                                                                                    | CAUSALE                             | ALUNNO               | SCADENZA    | BENEFICIARIO                | IMPORTO<br>(€)                           | FLAG OPPOSIZIONE (*)                 | ) AZIONI | $\square$  |  |
|                | A92002540794211007164857UDS4W                                                                                                    | quota assicurazione a.s.<br>2021/22 | QUATTRONE<br>DANIELA | 15/01/2022  | IC LAMEZIA TERME<br>"GATTI" | 7,00                                     |                                      | Û        | $\bigcirc$ |  |
|                |                                                                                                    |                                     |                      |             | Totale da<br>(esc           | <b>i pagare in eur</b><br>luso commissio | ni) <b>7,00</b>                      |          | 6          |  |
|                | Pagamento online                                                                                                    |                                     | _                    | Pagamento   | offline                     |                                          |                                      |          |            |  |
|                | Procedi co                                                                                                    | n il pagamento immediato            |                      |             | Scarica document            | nto di pagame                            | nto                                  |          | $\bigcirc$ |  |
|                | zonando il check il versante esprime opposizione all'invio dei pagamenti<br>all'Agenzia delle Entrate per il 730 precomplato. L'eventuale opposizione sarà<br>considerata solamette per i pagamenti fettuati con modaltà online. |                                     |                      |             |                             |                                          | renti                                | $\sim$   |            |  |
|                |                                                                                                    |                                     | Annulla pa           | agamento    |                             |                                          |                                      |          |            |  |
| $\sim$ $\circ$ | Dinistere dell Gruzione pagoPf                                                                                                    |                                     |                      |             |                             |                                          |                                      |          | $\bigcirc$ |  |
| $\bigcirc$     | Etivacy                                                                                                    |                                     |                      |             |                             |                                          |                                      |          |            |  |

#### oppure

13. Scaricare il documento,

| PAGO IN F                                                                                                    | RETE                                                                                                |                                         |                                                         |                                                                               |                                                                  |      |                |
|----------------------------------------------------------------------------------------------------|----------------------------------------------------------------------------------------------------|-----------------------------------------|---------------------------------------------------------|-------------------------------------------------------------------------------|------------------------------------------------------------------|------|----------------|
| Home Versamenti volonta                                                                                                    | ri Visualizza paga                                                                                  | imenti Gestio                           | ne consensi                                             | Richiedi assisten:                                                            | za Daniela Quattro<br>Area riservata   Es                        | ne 🙎 |                |
| Carrello Pagame                                                                                                    | enti                                                                                                |                                         |                                                         |                                                                               |                                                                  |      |                |
| CODICE AVVISO                                                                                                    | CAUSALE                                                                                             | ALUNNO                                  | SCADENZA                                                | BENEFICIARIO                                                                  | IMPORTO<br>(C) FLAG OPPOSIZIONE (*)                              |      |                |
| A92002540794211007164857UDS4W                                                                                                    | quota assicurazione a.s.<br>2021/22                                                                 | QUATTRONE<br>DANIELA                    | 15/01/2022                                              | IC LAMEZIA TERME<br>"GATTI"                                                   | 7,00                                                             |      |                |
| - Pacamento online                                                                                                    |                                                                                                    |                                         | - Pagamento                                             | Totale da<br>(esc                                                             | n pagare in euro: 7,00<br>Iluso commissioni)                     |      |                |
| Procedi col                                                                                                    | n il pagamento immediato                                                                            |                                         |                                                         | Scarica documer                                                               | nto di pagamento                                                 |      |                |
| <ul> <li>Selezionando il check il versant<br/>all'Agenzia delle Entrate per il 730<br/>considerata solamente per i pagarr</li> </ul> | e esprime opposizione all'invic<br>precompilato. L'eventuale opp<br>enti effettuati con modalità on | dei pagamenti<br>osizione sarà<br>line. | Scarica il docu<br>tramite ATM, si<br>offrono il serviz | mento per pagare presso le<br>portelli, APP su smartphone<br>rio a pagamento. | ricevitorie, i tabaccai e server<br>e tablet o presso altri pres | di V |                |
|                                                                                                    |                                                                                                    | Annulla p                               | agamento                                                |                                                                               |                                                                  |      |                |
|                                                                                                    | ۵.                                                                                                  | Uinistere dell'Itruzi                   | one                                                     | pagoPA                                                                        |                                                                  |      | $>$ $\bigcirc$ |
|                                                                                                    |                                                                                                    | Priv                                    | acy.                                                    |                                                                               |                                                                  |      |                |

## 14. stamparlo ed effettuare il pagamento c/o i PSP indicati

| AVVISO PAGAMENTO                                                                                                    | PAGO IN RETE                                                                                                    |  |  |
|----------------------------------------------------------------------------------------------------|----------------------------------------------------------------------------------------------------|--|--|
| quota assicurazione a.s. 2021/22                                                                                                    |                                                                                                    |  |  |
| ENTE CREDITORE Cod. Fiscale 92002540794                                                                                                    | DESTINATARIO AVVISO Cod. Fiscale                                                                                                    |  |  |
| IC LAMEZIA TERME "GATTI"<br>L'utente può richiedere assistenza al numero 0809267603 nei giorni feriali dal lunedi al<br>venerdi dalle 08:00 alle 18:30                                                                                                    |                                                                                                    |  |  |
| QUANTO E QUANDO PAGARE?                                                                                                    | DOVE PAGARE? Lista canali di pagamento su www.pagopa.gov.it                                                                                                    |  |  |
| 7.00 Euro entro il 15/01/2022<br>Puoi pagare con una unica rata<br>L'importo è aggiornato automaticamente dal sistema e potrebbe subire<br>variazioni per eventuali sgravi, note di credito, indennità di mora, sanzioni o<br>interessi, ecc. Un operatore, il sito o l'app che userai ti potrebbero quindi<br>chiedere una cifra diversa da quella qui indicata.                                                                                                    | PAGA SUL SITO O CON LE APP         Collegandoti al sito del MIUR oppure collegandoti al sito della tua         Banca o degli altri canali di pagamento. Potrai pagare con carte, conto         corrente, CBIL         PAGA SUL TERRITORIO         In tutti gli Uffici Postali, in Banca, in Ricevitoria, dal Tabaccaio, al         Bancomat, al Supermercato. Potrai pagare in contanti, con carte o |  |  |
| Utilizza la porzione di avviso relativa al canale di p<br>BANCHE E ALTRI CANALI                                                                                                    | pagamento che preferisci.<br>RATA UNICA entro il 15/01/2022                                                                                                    |  |  |
| Qui accanto trovi il codice QR e il codice<br>interbancario CBILL per pagare attraverso il<br>circuito bancario e gli altri canali di<br>pagamento abilitati.<br>Destinatario<br>Codice CBILL AB2<br>Codice Avviso 00                                                                                                    | LAMEZIA TERME "GATTI" Euro 7.00 mento quota assicurazione a.s. 2021/22 Cod. Fiscale Ente Creditore 92002540794 10 0000 0640 0928 57                                                                                                    |  |  |
| BOLLETTINO POSTALE PA BancoPosta                                                                                                    | RATA UNICA entro il 15/01/2022                                                                                                    |  |  |
| Posteitaliane       Image: Comparison of the comparison of the comparison of the | Euro 7.00<br>964                                                                                                    |  |  |